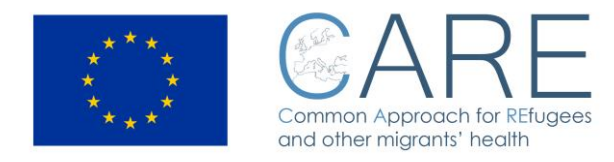

# HEALTH TRACKING AND MONITORING SYSTEM

# - User manual -

#### **References:**

**INTERNAL USER:** doctor working into the hotspot. Registration and login to the system is required He can generate a new patient record on the system and update it. He can also save the health record on the system (PC) and into the USB device.

**EXTERNAL USER:** doctor working outside the hotspot. He can download the software with a previous registration and login - He can then read the health record stored into the USB device and update it with new the medical data.

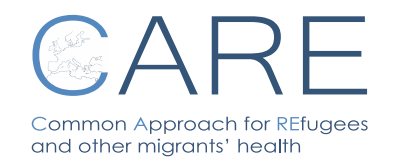

HEALTH TRACKING AND MONITORING SYSTEM

Rev. 03

N°01 – 13/01/2017 Pag. 1

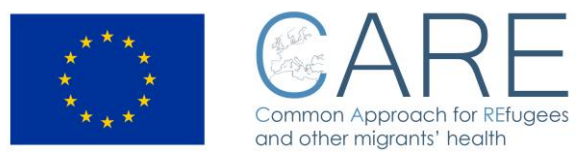

#### CONTENTS

| 1 | Ge                         | neral Overview                                                            | 4   |  |  |  |  |  |
|---|----------------------------|---------------------------------------------------------------------------|-----|--|--|--|--|--|
| 2 | Description of the system5 |                                                                           |     |  |  |  |  |  |
| 3 | Re                         | gistration procedures                                                     | 6   |  |  |  |  |  |
| 4 | Functioning of the system  |                                                                           |     |  |  |  |  |  |
| 4 | 4.1                        | How to insert a new patient into the system (for the internal users or 10 | וy) |  |  |  |  |  |
| 4 | 4.2                        | Patient Management                                                        | 10  |  |  |  |  |  |
| 4 | 4.3                        | Use of the USB device                                                     | 11  |  |  |  |  |  |
| 5 | Hea                        | alth Record description                                                   | 12  |  |  |  |  |  |
| ļ | 5.1                        | PD – PERSONAL DATA                                                        | 13  |  |  |  |  |  |
| ļ | 5.2                        | IVS – INJURES/VITAL SIGNS                                                 | 14  |  |  |  |  |  |
| ļ | 5.3                        | STGOS – SKIN/TRAUMA/OBSTETRICS/SURGERY                                    | 17  |  |  |  |  |  |
| ļ | 5.4                        | CE – Clinical Examination                                                 | 18  |  |  |  |  |  |
| Į | 5.5                        | VTB – VACCINATION AND TB                                                  | 19  |  |  |  |  |  |
| ļ | 5.6                        | MH – Malaria/HIV/HBV/HCV                                                  | 20  |  |  |  |  |  |
| ļ | 5.7                        | AN/DP – Anamnestic Notes/Tentative Diagnosis                              | 21  |  |  |  |  |  |
| ļ | 5.8                        | PS – Pediatric Section                                                    | 22  |  |  |  |  |  |
| ļ | 5.9                        | PPS - Psychology/Psychiatry Section                                       | 23  |  |  |  |  |  |
| ļ | 5.10                       | CDCR - Clinical Diary/Clinical Recommendation                             | 24  |  |  |  |  |  |
| ļ | 5.11                       | ISOL - Isolation                                                          | 25  |  |  |  |  |  |
| ļ | 5.12                       | IC - Informed Consent                                                     | 26  |  |  |  |  |  |
| 6 | Ho                         | w to create a .PDF file                                                   | 28  |  |  |  |  |  |

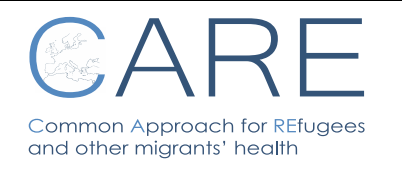

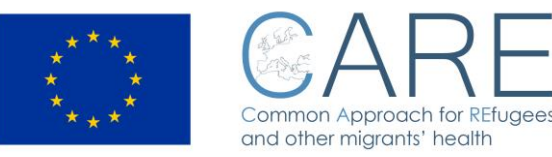

#### Icons:

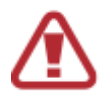

WARNING: cases which may provoke damages to the system or data

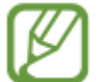

NOTE: suggestions on how to use additional information

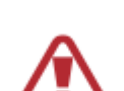

Please read this manual before using the USB device to ensure safe and proper use.

Care Consortium is not responsible for any performance or incompatibility problems caused by registry setting modifications or OS modifications. The attempt to modify the OS may cause malfunctioning of the USB device or of the apps.

Software, landscapes and images are licensed for limited use: the extraction and use of these materials for commercial purposes or third parties is a violation of copyright laws. Users are fully responsible for the illegal use of these files.

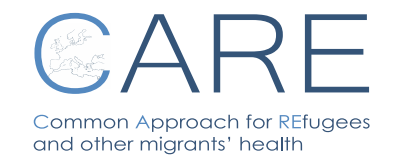

HEALTH TRACKING AND MONITORING SYSTEM

Rev. 03

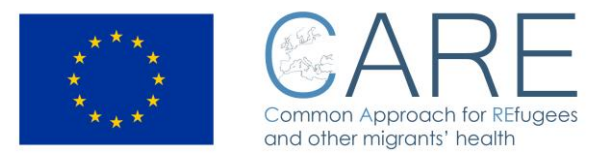

#### **1** General Overview

The project "CARE – Common Approach for REfugees and other migrants' health", which has received funding from the European Union's Health Programme (2014-2020), aims to promote a better understanding of refugees and migrants' health condition as well as to support the adaptation of the appropriate clinical attitude towards refugees and migrants' health needs and in particular towards the health needs of fragile subgroups, such as minors, pregnant women and victims of violence.

Participating countries are those at the moment facing the greatest burden of the migration crisis. In fact, they are either in the middle of the Mediterranean sea (Italy, Greece, Malta) or on the Balcanian route of refugees/migrants, and their policy and actions have clearly the highest impact also on neighboring Countries, depending on the actual ability to take care of the arrivals or at least to reduce and manage such an impact.

The CARE project was designed and is implemented in close cooperation with the national and local authorities of the involved Countries and is also coordinated with the ongoing activities for the migrant population, where already existing, in order to complement them and to introduce added values of EU cooperation, increased use of multidisciplinary approaches and improvements in the monitoring of activities and potential health risks.

Upon completion of the project, more appropriate health care deliveries, increased control of infectious disease risk in the early phase of migrant's care and better taking care of migrants' health over the European territory will have been obtained.

#### The tracking and monitoring system

Migration is associated with mobility and movement, and migrants and refugees receive healthcare services during their journeys from a variety of countries and healthcare systems. However, their medical history, preventive and curative treatment or counselling received, are not always documented, due to the lack of a proper documentation record where health data can be stored and integrated in a follow up examination.

The CARE project provides the development of an integrated electronic system for tracking and monitoring the health status of migrants and refugees. This system encompasses a portable device to be delivered to migrants and refugees, containing their personal medical history, as well as information on any treatment provided. Moreover, a dedicated software enables healthcare professionals to access the migrants' / refugees' personal health record and integrate it in a follow up examination. Data are also provided to be stored in the local database of the hotspot / migrants' / refugees' center, where the digital device was first delivered.

Monitoring and being able to track migrants and refugees health status is expected to promote continuity of care, establishing mechanisms of cooperation between countries of origin, transit and destination. This can guarantee appropriate and targeted health assistance and health promotion for migrants/refugees, as well as for the local population. Furthermore, effective health status monitoring can also lead to avoiding any duplications in health treatment and related costs for the healthcare systems.

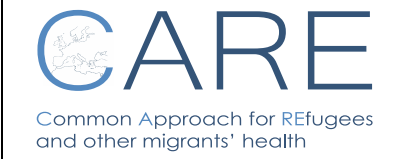

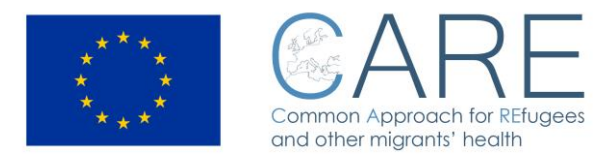

Monitoring and being able to track migrants and refugees health status is expected to promote continuity of care, establishing mechanisms of cooperation between countries of origin, transit and destination. This can guarantee appropriate and targeted health assistance and health promotion for migrants/refugees, as well as for the local population. Furthermore, effective health status monitoring can also lead to avoiding any duplications in health treatment and related costs for the healthcare systems.

#### 2 Description of the system

The HEALTH TRACKING AND MONITORING SYSTEM is composed by:

1) the electronic personal health record (EPHR) registered in a USB device the migrant receive at the hotspot <sup>1</sup>.

2) the CARE stand-alone software (requires Windows OS and .NET vers. 4.5 framework).

The software allows doctors to:

- *create* an electronic personal health record for each migrant receiving health assistance;
- *manage* and *update* the data registered in the EPHR;
- save data in file type .pdf and in file type .csv
- transfer the migrant health data into the USB device, using encryption according to the privacy rules;
- enquiry the local DB for epidemiological purpose;

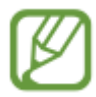

The system foresees the use of USB devices, to collect the EPHR for each patient, appropriately encrypted. The minimum characteristics required for USB device are version 2.0 or 3.0, with a storage capacity of at least 4 Gb.

<sup>&</sup>lt;sup>1</sup> List of hotspots: Lampedusa and Trapani (Sicily - Italy), Koss and Leros (Greece)

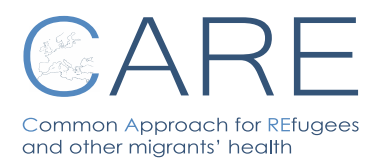

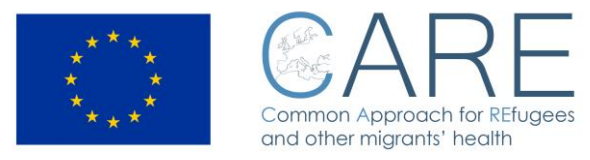

## 3 Registration procedures

The external users have to register themselves on <u>http://care.inmp.it/care/index.php/registrazione</u> just to request the link to download the CARE software and the personal account to use it.

Each licensed physician will be provided, along with download the tool, even with the ID and password to login.

| → // http://       | care.inmp.it/care/index                                      |                                                     |                                |            |                          |
|--------------------|--------------------------------------------------------------|-----------------------------------------------------|--------------------------------|------------|--------------------------|
| Siti suggeriti ▼   | Ø Gelo, arriva nuova on •                                    |                                                     |                                |            |                          |
| $\langle \rangle$  | Corrinon Approach for RElugoes<br>and other migrants' health | 2A                                                  | 2                              | $\sim$     | Â                        |
| REGISTRAT          | ION FORM FOR HEALTH                                          | I TRACKING AND MONITORI                             | NG SYSTEM                      |            |                          |
| The (*) fields are | required                                                     |                                                     |                                |            |                          |
| (*) Last name      |                                                              |                                                     |                                |            |                          |
| (*) First name     |                                                              |                                                     |                                |            |                          |
| (*) Type of doc    | tor O GP O Hospital Doctor O                                 | NGO/Private doctor O Other                          |                                |            |                          |
| Medical specia     | lity                                                         |                                                     |                                |            |                          |
| (*) Country        |                                                              |                                                     |                                |            |                          |
| (*) E-mail         |                                                              |                                                     |                                |            |                          |
| (*) Confirm E-r    | nail                                                         |                                                     |                                |            |                          |
|                    | and and arrests the Driver (Deli                             |                                                     |                                |            |                          |
|                    |                                                              | -y                                                  |                                |            |                          |
| l'm not            | a robot                                                      |                                                     |                                |            |                          |
|                    |                                                              |                                                     |                                |            |                          |
| Save               |                                                              |                                                     |                                |            |                          |
|                    | The project                                                  | "717317/CARE" has received funding from the Europea | an Union's Health Programme (2 | 2014-2020) | 5                        |
|                    |                                                              |                                                     |                                |            | ~                        |
|                    | RF                                                           |                                                     |                                |            |                          |
| mon Appro          | ach for REfugees<br>nts' health                              | MONITORING                                          | SYSTEM                         | Rev. 03    | N°01 – 13/01/2<br>Pag. 6 |

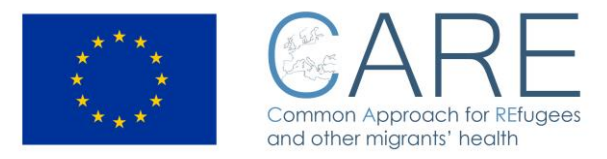

## 4 Functioning of the system

After downloaded the zip file CARE.zip, extract it on a personal computer based on Microsoft Windows OS with .NET framework vers. 4.5. Open it and double click on CARE .exe file to start.

| e ie11win7         | X O Descrizione                       |                  | 🗲 Operazioni 🗸 🤄    | O Visuali | zza 🗸 🥊 | 🖌 Audio/Video 🔹 🧩 Extra 🗸                  |
|--------------------|---------------------------------------|------------------|---------------------|-----------|---------|--------------------------------------------|
| Gianni Gadda       | ×                                     |                  |                     |           |         |                                            |
|                    |                                       |                  |                     |           | • •     | ☆ :                                        |
| 🔾 🗢 📙 🕨 IEUser     | Downloads      CARE_007      CARE_007 | • 4 <sub>2</sub> | Search CARE_007     |           | Q       |                                            |
| Organize 👻 Include | in library 🔻 Share with 👻 New folder  |                  |                     |           | . 0     | passione,                                  |
| 🔆 Favorites        | Name                                  | Date modified    | Туре                | Size      |         |                                            |
| 🧮 Desktop          | 🔒 res                                 | 27/12/2016 09:53 | File folder         |           |         |                                            |
| 📜 Downloads        | CARE CARE                             | 27/12/2016 09:53 | Application         | 26        | 3 KB    |                                            |
| 🔚 Recent Places    | MigraDoc.DocumentObjectModel.dll      | 27/12/2016 09:53 | Application extens. | 28        | 4 KB    |                                            |
|                    | MigraDoc.Rendering.dll                | 27/12/2016 09:53 | Application extens. | 14        | 4 KB    |                                            |
| ز Libraries        | NuoviTipiDati                         | 27/12/2016 09:53 | XML Document        |           | 2 KB    |                                            |
| Documents          | PdfSharp.dll                          | 27/12/2016 09:53 | Application extens. | 64        | 4 KB    |                                            |
| J Music            | Settings_CARE                         | 27/12/2016 09:53 | XML Document        |           | 5 KB    |                                            |
| Pictures           | UsersCredentials                      | 27/12/2016 09:53 | XML Document        |           | 2 KB    |                                            |
| 🛃 Videos           |                                       |                  |                     |           |         |                                            |
|                    |                                       |                  |                     |           |         |                                            |
| 👰 Computer         |                                       |                  |                     |           |         |                                            |
| 🏭 Local Disk (C:)  |                                       |                  |                     |           |         |                                            |
| S Network          |                                       |                  |                     |           |         |                                            |
| INCLIMOIR          |                                       |                  |                     |           |         |                                            |
|                    |                                       |                  |                     |           |         |                                            |
|                    |                                       |                  |                     |           |         |                                            |
|                    |                                       |                  |                     |           |         |                                            |
|                    |                                       |                  |                     |           |         | informativa Cookie   <u>Area Riservata</u> |
|                    |                                       |                  |                     |           |         | informativa estesa sull'uso dei cookie.    |
| 8 items            |                                       |                  |                     |           |         |                                            |
|                    |                                       |                  |                     |           |         | · · · · ·                                  |
|                    |                                       |                  |                     |           |         |                                            |
| 8 items            |                                       |                  |                     |           |         | Mostra tutto X                             |
| Area.              |                                       |                  |                     |           |         |                                            |
|                    |                                       |                  |                     |           |         | 10.02                                      |
| 😏 📀 📑              |                                       |                  |                     |           |         | 🔁 🚰 😼 🔛 🍫 🛱 27/12/2016                     |
|                    | LCL OADE 1                            |                  |                     |           |         |                                            |

Figure 1 Compressed file CARE.zip

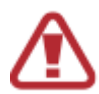

It could happen that the ANTIVIRUS present in the PC does not allow you to download and / or install the application, blocking it. It is enough to disable temporarily the ANTIVIRUS used, and proceed to the installation of the application, following the usual wizard.

Some examples: using AVIRA antivirus, it is sufficient to confirm permission to download and / or install the application once and for all; using AVAST, you can add a file or folder to the exceptions, by accessing the antivirus main screen (double click on its icon in the system tray); go to the Settings tab, and select Global Exclusions from the left sidebar. Then click the Search button to select the files to be excluded from scanning (or the folder that houses it) and save the settings by clicking the **OK** button.

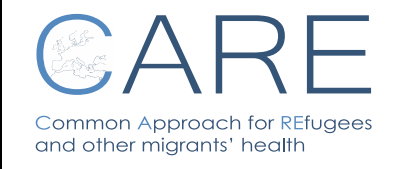

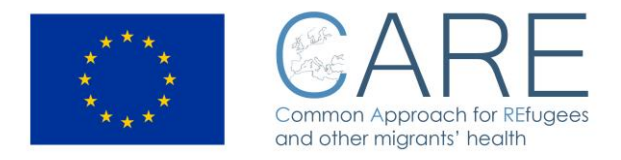

When you start to use CARE software, login is required. (Figure 2), using the ID and password received by the administrator.

| Health Tracking and Monitoring System  |                   |                              |                   |             |   |  |  |  |
|----------------------------------------|-------------------|------------------------------|-------------------|-------------|---|--|--|--|
| interoperating with                    |                   |                              |                   |             |   |  |  |  |
| Accesses management                    |                   |                              |                   |             |   |  |  |  |
| This product is part of the project N. | 717317/CARE, whic | ch has received funding from | m the European Un | ion's Healt | n |  |  |  |
|                                        | User              | Password Show the Password   |                   |             |   |  |  |  |
| Figure 2 Login form                    | ОК                | CANCEL                       |                   |             |   |  |  |  |

After the login, on the screen are displayed the user personal data and the operations he is allowed to perform on the base of his own role (internal/external user).

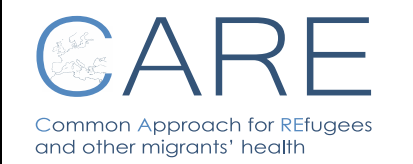

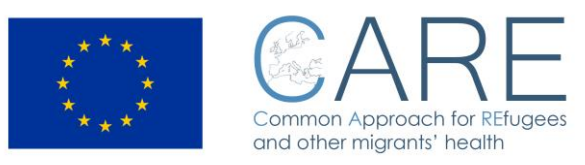

| Health Tracking and Monitoring System                      |                                                  |                     |              |  |  |  |
|------------------------------------------------------------|--------------------------------------------------|---------------------|--------------|--|--|--|
| Command off                                                | on Approach for REfugees<br>her migrants' health | interoperating with | IT health    |  |  |  |
| Accesses management                                        |                                                  |                     |              |  |  |  |
| This product is part of the project N.                     | 717317/CARE, which has received funding fror     | n the European Un   | ion's Health |  |  |  |
| Authenticated User<br>First Name: administrator first name | Patient Management                               |                     |              |  |  |  |
| Family Name: administrator family name                     | New Patient                                      |                     |              |  |  |  |
| Place: administrator place                                 | Users Credentials Management                     |                     |              |  |  |  |

#### Figure 3 – Home page for INTERNAL USER

Common Approach for REfugees and other migrants' health

|                                                                                                    | Health                                  | Tracking and Monitoring System                        |                                         |          | 🚯 Exit      |
|----------------------------------------------------------------------------------------------------|-----------------------------------------|-------------------------------------------------------|-----------------------------------------|----------|-------------|
| ***                                                                                                    | * * * Commo<br>* * Commo<br>and oth     | ARE<br>n Approach for REfugees<br>er migrants' health | interoperating with                     | <b>I</b> | h e a l t h |
| Accesses management                                                                                    |                                         |                                                       |                                         |          |             |
| Th                                                                                                    | product is part of the project N. 71731 | 7/CARE, which has received funding from the Eur       | ropean Union's Health Program 2014 - 20 | 20.      |             |
| Authenticated User<br>First Name: demo first name<br>Family Name: demo family nan<br>Place: demo place |                                         | Refugees Management                                   |                                         |          |             |
| Figure 4 – Home pa                                                                                     | ge for EXTERNAL USE                     | R                                                     |                                         |          |             |

**HEALTH TRACKING AND** 

MONITORING SYSTEM

Rev. 03

N°01 – 13/01/2017

Pag. 9

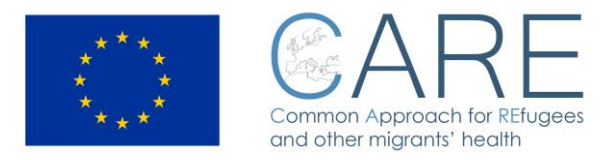

# 4.1 How to insert a new patient into the system (for the internal users only)

Click on "new patient" command and fill in the information required. Then click on the button "OK".

| Ηε                                                                  | ealth Tracking and Monitoring                                                                | g System                             | Exit           |
|---------------------------------------------------------------------|----------------------------------------------------------------------------------------------|--------------------------------------|----------------|
| ****<br>* *<br>***                                                  | Common Approach for REfugees<br>nd other migrants' health                                    | interoperating with                  | IT health      |
| Accesses management<br>This product is part of the project N. 71731 | 17/CARE, which has received funding from                                                     | m the European Union's Health Progra | m 2014 - 2020. |
|                                                                     | Personal Data<br>First Name<br>Lorem<br>Family Name<br>Ipsum<br>Country of birth<br>Cameroon |                                      |                |
|                                                                     | Date of birth       Date of birth       12/01/2017       V       Ok                          | Cancel                               | 0              |

#### 4.2 Patient Management

Go to the command "Patient management" and click on it.

On the left you will see the list of all patients registered. Choose one patient and click on it. At the right side of the screen you will see all the health records related to that patient. To read one health record, click the command "open record"; to insert new data (ie: after a new clinical examination) click the command "new record"; to save all health records into the USB device, click the command "copy from PC to USB device".

| Common Approach for REfugees and other migrants' health       HEALTH TRACKING AND MONITORING SYSTEM       Rev. 03       N°01 – 13/01/20 Pag. 10 | Common Approach for REfugees<br>and other migrants' health | HEALTH TRACKING AND<br>MONITORING SYSTEM | Rev. 03 | N°01 – 13/01/201<br>Pag. 10 | 7 |
|----------------------------------------------------------------------------------------------------|------------------------------------------------------------|------------------------------------------|---------|-----------------------------|---|
|----------------------------------------------------------------------------------------------------|------------------------------------------------------------|------------------------------------------|---------|-----------------------------|---|

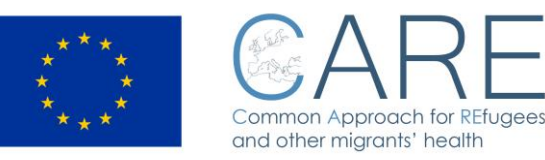

|      |                             |                     | Heal             | th Tracking a | and      | Monitoring Sys                                                  | tem                          |                                |                        | Exit      |
|------|-----------------------------|---------------------|------------------|---------------|----------|-----------------------------------------------------------------|------------------------------|--------------------------------|------------------------|-----------|
|      |                             | ****<br>*<br>***    | Com              |               | R        | REfugees                                                        | int                          | eroperating with               |                        | e a I t h |
|      |                             |                     |                  | Patien        | nt Mar   | nagement                                                        |                              |                                |                        |           |
| Acce | Health Rec                  | ords selectio       | on from<br>sh    |               |          |                                                                 |                              |                                |                        |           |
| This | PC                          |                     |                  |               |          |                                                                 |                              |                                |                        | - 2020.   |
| ]    | Refugees List               |                     |                  |               |          | Health Records List                                             |                              |                                |                        |           |
|      | Family<br>and First<br>Name | Country<br>of birth | Date of<br>birth |               |          | Date and Time<br>27/12/2016 15:02:48 a<br>27/12/2016 15:06:42 a | Place<br>administrator place | Physician<br>administrator fai | mily name              |           |
|      | Rossi Mario                 | Mali                | 10/01/1980       |               |          | 27/12/2016 15:08:22                                             | administrator place          | administrator fai              | mily name<br>mily name |           |
|      | Rossi Mario                 | Mali                | 10/01/1980       |               |          |                                                                 |                              |                                |                        |           |
|      |                             |                     |                  |               |          | •                                                               | m                            |                                | F                      |           |
|      |                             |                     |                  | ✓ F           | it lists | columns                                                         |                              |                                |                        |           |
|      | New Record                  |                     |                  |               |          |                                                                 |                              |                                |                        |           |
|      | Open Record                 |                     |                  |               |          |                                                                 |                              |                                |                        | G         |
|      | Copy from PC                | to USB Devic        | e                |               |          |                                                                 |                              |                                |                        |           |
|      | Export Single               | CSV                 |                  |               |          |                                                                 |                              |                                |                        |           |
|      | Export All CS               | V                   |                  |               |          |                                                                 |                              |                                | Cancel                 |           |

If only the personal data (see page ...) section has been filled out, it is however possible to complete the health record later on; if more patients records are present, the last file will open automatically at the access. When saving the health record, the system will mark time, date and name of the doctor who inserted the data.

#### 4.3 Use of the USB device

To open the health record of the USB device, the doctor needs connect the device to a PC and register and login on the system.

With the login, the system allows the doctor to download the software.

The doctor has to click on the command "Patient management" to access the information. Health records will be then browsable and updateable.

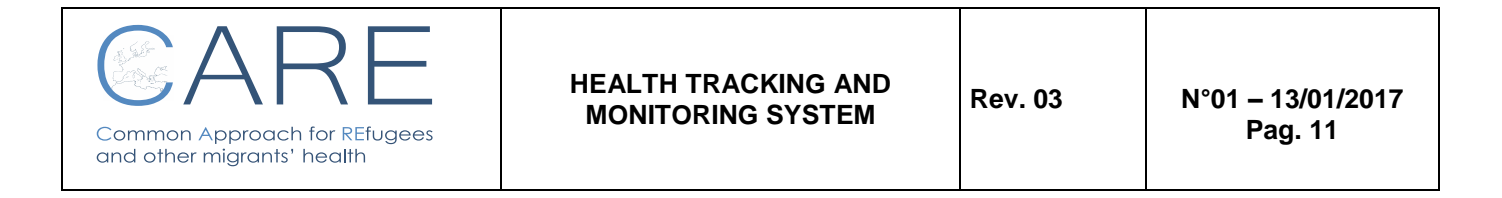

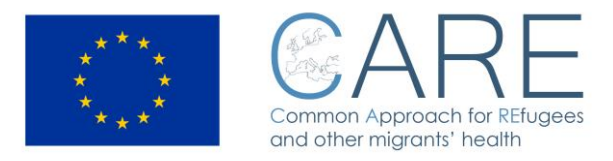

All previous data are marked with date and time of the examination as well as with the name of the previous doctor.

| Patient Management                                                                                                    |                              |                                |           |                                                                                                    |                                                                                  |                                                                                                    |  |  |
|----------------------------------------------------------------------------------------------------|------------------------------|--------------------------------|-----------|----------------------------------------------------------------------------------------------------|----------------------------------------------------------------------------------|----------------------------------------------------------------------------------------------------|--|--|
| Health Records selection from         Image: Selection from         Image: Selection from |                              |                                |           |                                                                                                    |                                                                                  |                                                                                                    |  |  |
| Refugees List                                                                                                    |                              |                                |           | Health Records List                                                                                                    |                                                                                  |                                                                                                    |  |  |
| Family<br>and First<br>Name<br>Rossi Mario                                                                                                    | Country<br>of birth<br>Syria | Date of<br>birth<br>25/03/1986 |           | Date and Time<br>09/01/2017 13:29:57<br>09/01/2017 13:35:34<br>09/01/2017 17:05:01<br>10/01/2017 11:57:01<br>12/01/2017 12:49:18 | Place<br>Lampedusa<br>administrator place<br>Lampedusa<br>Lampedusa<br>INMP-ROMA | Physician<br>Andrissi Laura<br>administrator family name<br>Andrissi Laura<br>Andrissi Laura<br>Diodati Alessandra |  |  |
|                                                                                                    |                              |                                | Fit lists | columns                                                                                                    |                                                                                  |                                                                                                    |  |  |
| New Record<br>Open Record<br>Copy from USI                                                                                                    | B Device to PC               |                                |           |                                                                                                    |                                                                                  |                                                                                                    |  |  |
|                                                                                                    |                              |                                |           |                                                                                                    |                                                                                  | Cancel                                                                                                    |  |  |

To read one health record, click the command "open record"; to insert new data click the command "new record"; to save all health records into the USB device, click the command "copy from PC to USB device".

**WARNING:** do not register a new patient into a USB device already containing other patient data, as the file will not be showed by the system

### 5 Health Record description

The system allows to feed the health record with patient's data. The health record is organized by sections, according to a logical clinical examination process and can be completed according to the necessity in different steps.

The record is surfable by using the bar at the top of the screen.

Data gathered are either quantitative and qualitative. In case of YES/NO answer, by choosing YES a note field opens. In case of quantitative fields, a warning mechanism makes the doctor aware of possible attention to be paid. There is an interactive session allowing to draw on a human body picture to describe lesions or injury areas, as well as to insert images and documents.

By clicking on a field name, the historical insertions will appear.

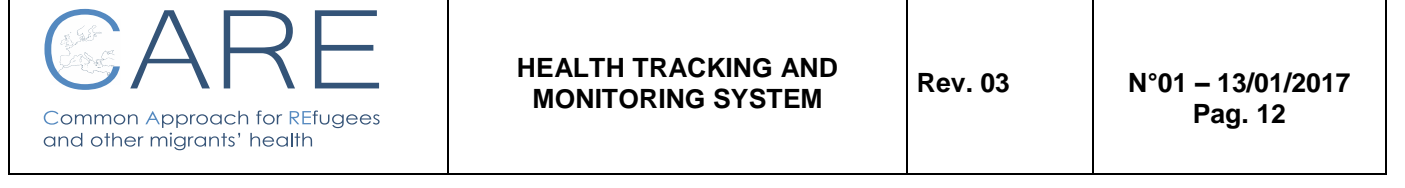

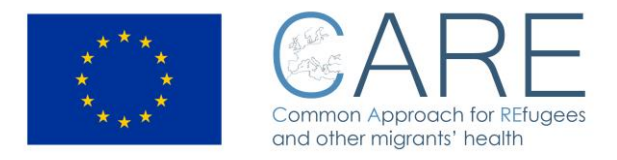

Finally, every patient is asked to release his informed consent to the personal data treatment.

#### 5.1 PD – PERSONAL DATA

In this section doctors are required to insert personal data of patient and information on the migratory trail ; it is possible to insert photo of the migrant; the ID refer to the identification system used into the hotspot.

|                                       | Health Tracking and Monitoring System - New form | Exit   |
|---------------------------------------|--------------------------------------------------|--------|
| PD IVS STGOS CE VTB MH A              | N/DP PS PPS CDCR ISOL IC                         |        |
| Personal Data                         |                                                  | ^<br>_ |
| Photo X                               |                                                  |        |
| First Name<br>Antonio<br>Family Name  |                                                  |        |
| Pola                                  |                                                  |        |
| D<br>056754                           |                                                  |        |
| Country of Birth                      | _                                                |        |
| Italy                                 | v                                                |        |
| Countries visited in the last 30 days | 、 Add                                            |        |
| Iran<br>Iraq                          | Remove                                           |        |
| 0                                     | Available PDF files                              | C      |

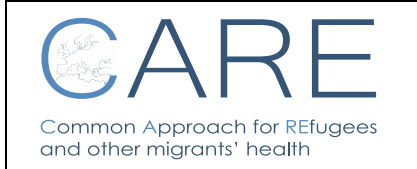

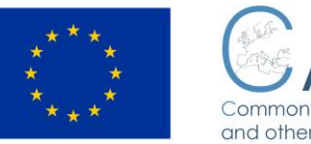

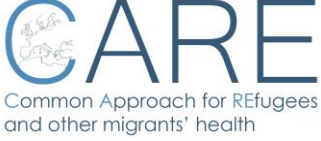

| Health Tracking and Monitoring System - New form        | Exit |  |  |  |  |  |  |
|---------------------------------------------------------|------|--|--|--|--|--|--|
| PD IVS STGOS CE VTB MH AN/DP PS PPS CDCR ISOL IC        |      |  |  |  |  |  |  |
| Age<br>27                                               | ^    |  |  |  |  |  |  |
| Date of birth 14/07/1989 ×                              |      |  |  |  |  |  |  |
| Accompanied minor Accompanied minor Unaccompanied minor |      |  |  |  |  |  |  |
| Sex F                                                   |      |  |  |  |  |  |  |
| Marital Status married separated single                 |      |  |  |  |  |  |  |
| Notes<br>Maria Nobile                                   |      |  |  |  |  |  |  |
| Interpretation/Mediation Used<br>YES NO                 |      |  |  |  |  |  |  |
| Height (cm)<br>175                                      |      |  |  |  |  |  |  |
| Weight (Kg)<br>88                                       |      |  |  |  |  |  |  |
| Available PDF files                                     | C    |  |  |  |  |  |  |

### 5.2 IVS – INJURES/VITAL SIGNS

In this section vital signs and information based on physical examination are registered.

|                                 | Health Trackin                   | g and Monitoring System - Nev                    | r form                     |
|---------------------------------|----------------------------------|--------------------------------------------------|----------------------------|
| PD IVS STGOS C                  | E VTB MH AN/D                    | P PS PPS CDCR ISOL IC                            |                            |
| Injuries                        |                                  |                                                  |                            |
|                                 | Oper                             | Injuries/Cutaneous Manifestations TAB            |                            |
| Vital Signs                     |                                  |                                                  |                            |
| Systolic Blood Pressure<br>125  |                                  |                                                  |                            |
| Dyastolic Blood Pressure<br>88  |                                  |                                                  |                            |
| Heart Rate<br>95                |                                  |                                                  |                            |
| Oxygen Saturation (%)<br>92     |                                  |                                                  |                            |
| Body Temperature (°C)<br>36     |                                  |                                                  |                            |
|                                 |                                  |                                                  |                            |
|                                 |                                  |                                                  |                            |
|                                 |                                  |                                                  |                            |
| Selecting "Ope<br>and cutaneous | en Injuries/Cu<br>s manifestatio | utaneous Manifestatior<br>ons and to upload phot | is TAB you are able<br>os. |
|                                 |                                  |                                                  |                            |

| CARE                                                    | HEALTH TRACKING AND | Rev. 03 | N°01 – 13/01/2017 |
|---------------------------------------------------------|---------------------|---------|-------------------|
| Common Approach for REfugees and other migrants' health |                     |         | Pag. 14           |

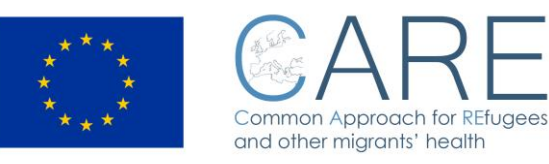

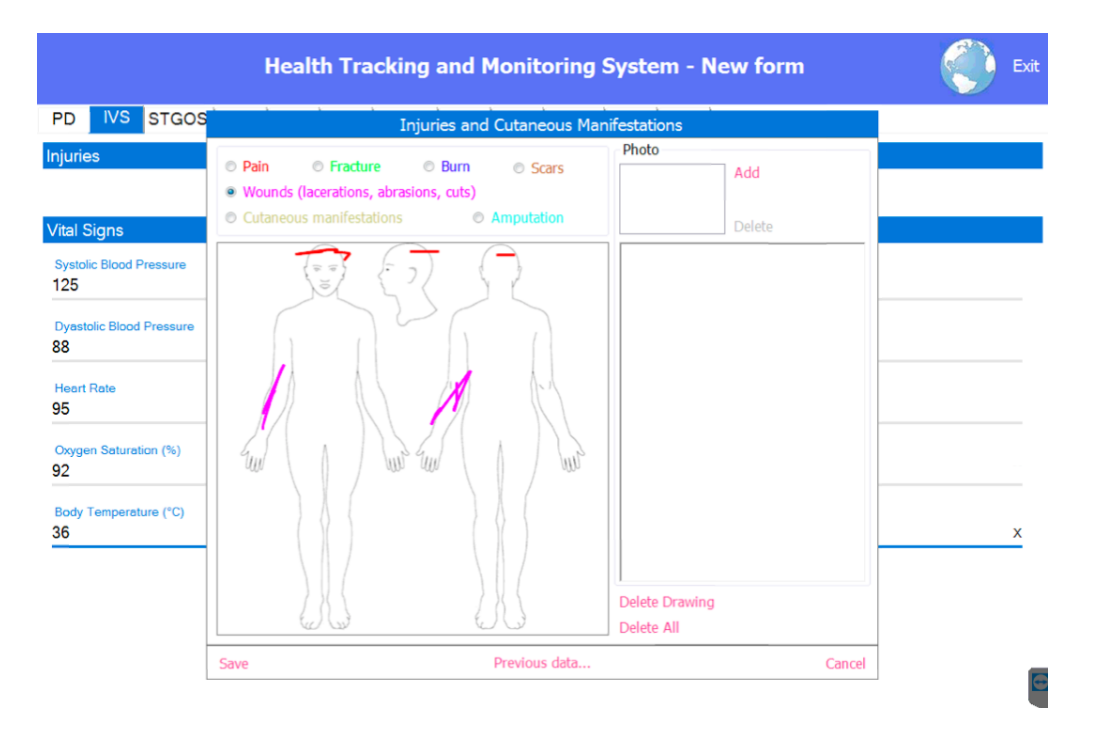

As far as lesions and injuries table is concerned, between **Save** and **Cancel** buttons there is **Previous data** button, which opens the historical table list with related images.

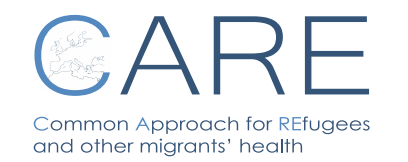

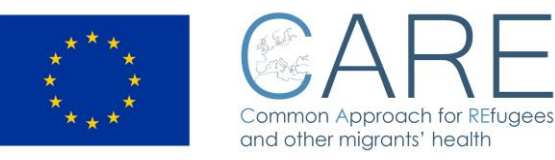

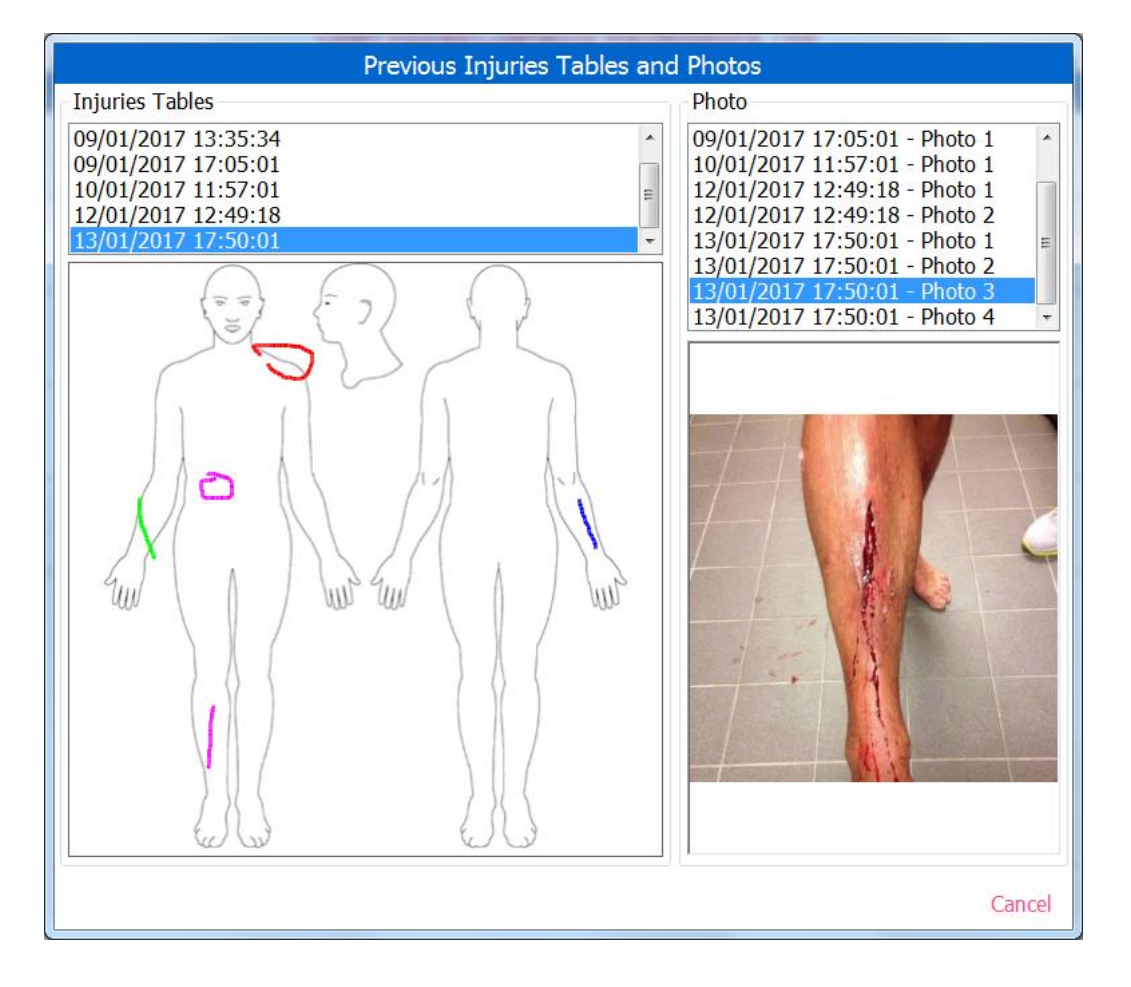

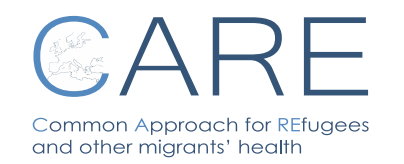

HEALTH TRACKING AND MONITORING SYSTEM

Rev. 03

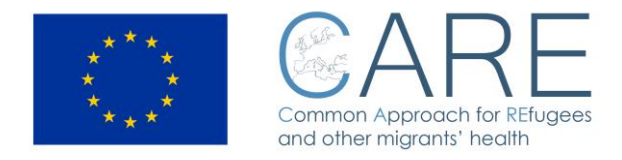

#### 5.3 STGOS – SKIN/TRAUMA/OBSTETRICS/SURGERY

In this section data on skin injuries and trauma are registered; if injures are present, the doctor will have to mark YES and describe the injuries in the note field. Other fields are dedicated to Obstetrics and to previous surgery interventions.

| Health Tracking and Monitoring System - New form                   | Exit |
|--------------------------------------------------------------------|------|
| PD   IVS STGOS CE   VTB   MH   AN/DP   PS   PPS   CDCR   ISOL   IC |      |
| Skin                                                               | ĥ    |
| Description of Injuries       Yes     No                           |      |
| Trauma                                                             |      |
| Ves     No                                                         |      |
| Notes                                                              | в    |
| Obstetrics                                                         |      |
| Pregnancy<br>Yes No                                                |      |
| Last Menstruation                                                  |      |
| Gestational Week                                                   |      |
| Surgical Intervention<br>Yes No                                    | Ξ    |

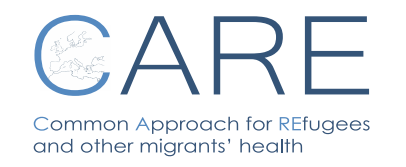

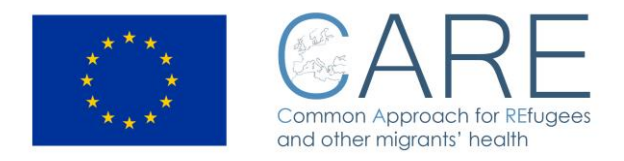

#### 5.4 CE – Clinical Examination

The following sections will guide the doctor throughout a complete anamnesis and medical examination by anatomical apparatus.

| Health Tracking and Monitoring System - New form                   | Exit     |
|--------------------------------------------------------------------|----------|
| PD   IVS   STGOS CE VTB   MH   AN/DP   PS   PPS   CDCR   ISOL   IC |          |
| Clinical Examination                                               | <b>n</b> |
| Yes     No                                                         |          |
| Notes                                                              |          |
| Digestive System Yes No                                            |          |
| Cardiovascular System Yes No                                       |          |
| Notes                                                              |          |
| Nervous System and Sense Organs<br>Yes No                          |          |
| Osteoarticular System Yes No                                       |          |
| Notes                                                              | G        |

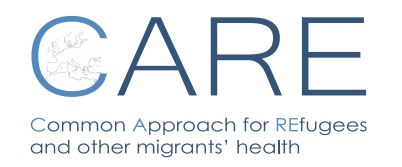

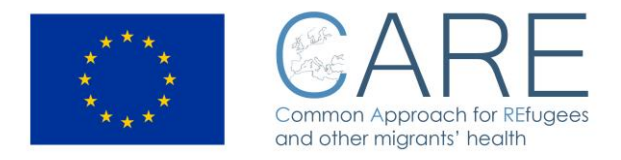

#### 5.5 VTB - VACCINATION AND TB

In this section the doctor can register information on vaccination status of the patient and the result of clinical questionnaire on TB symptoms.

| Health Tracki                                                                                                    | ing and Monitoring System - New form | it  |
|----------------------------------------------------------------------------------------------------|--------------------------------------|-----|
| PD   IVS   STGOS   CE VTB MH   AN                                                                                                    | I/DP   PS   PPS   CDCR   ISOL   IC   |     |
| Vaccination                                                                                                    |                                      | Â   |
| Previus Vaccination                                                                                                    |                                      |     |
| Meningococcal -                                                                                                    | Add                                  |     |
| Tubercolosis<br>Meningococcal                                                                                                    | Remove                               | 111 |
| TB<br>YES NO<br>Family member or close contact with an infectius TB<br>YES NO<br>Coughing. Specify if protracted coughing over two weeks<br>YES NO |                                      |     |
| Recurrent Fever YES NO                                                                                                    | (                                    | G   |

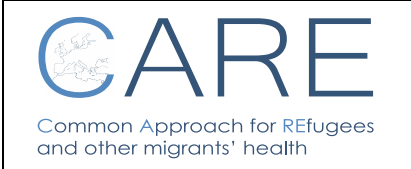

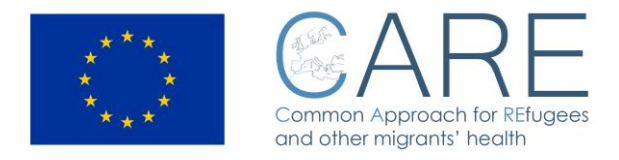

## 5.6 MH – Malaria/HIV/HBV/HCV

In this section the doctor can describe the anamnesis for malaria, HIV, HBV and HCV.

| Health Tracking and Monitoring System - New form                   | Exit |
|--------------------------------------------------------------------|------|
| PD   IVS   STGOS   CE   VTB MH AN/DP   PS   PPS   CDCR   ISOL   IC |      |
| Malaria                                                            |      |
| Melaria<br>YES NO                                                  |      |
| Notes<br>Lorem Ipsum                                               |      |
| HIV/HBV/HCV                                                        |      |
| Have you had sex at risk in the last 6 months YES NO               |      |
| YES NO                                                             |      |
| HBV                                                                |      |
| YES NO                                                             |      |
| YES NO                                                             |      |
| Notes<br>Lorem Ipsum                                               | x    |
|                                                                    | e    |

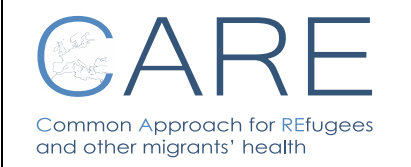

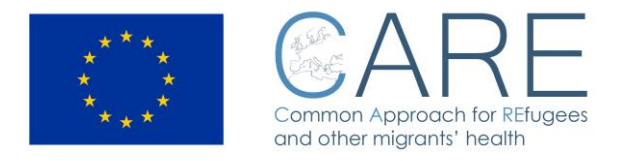

#### 5.7 AN/DP – Anamnestic Notes/Tentative Diagnosis

In this section the doctor is asked to register all relevant anamnestic information and formulate a tentative diagnosis. The doctor has to be aware that this field is mandatory in order to successfully close the patient's health record.

| Health Tracking and Monitoring System - New form                                                                                                    |
|----------------------------------------------------------------------------------------------------|
| PD   IVS   STGOS   CE   VTB   MH AN/DP PS   PPS   CDCR   ISOL   IC                                                                                                    |
| Anamnestic Notes                                                                                                    |
| Anamnestic Notes<br>Lorem ipsum dolor sit amet, consectetur adipiscing elit, sed do eiusmod tempor incididunt ut labore et dolore magna aliqua. Ut enim ad<br>ullamco laboris nisi ut aliquip ex ea commodo consequat. Duis aute irure dolor in reprehenderit in voluptate velit esse cillum dolore eu fi<br>occaecat cupidatat non proident, sunt in culpa qui officia deserunt mollit anim id est laborum. |
|                                                                                                    |
| Relevant Clinical Condiction YES NO                                                                                                    |
| According to ICD9                                                                                                    |
| 001-139 Infectious And Parasitic Diseases   001-009 Intestinal Infectious Diseases                                                                                                    |
|                                                                                                    |
|                                                                                                    |

In the system the ICD9 classification is listed for classes and subclasses only.

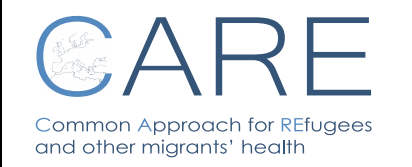

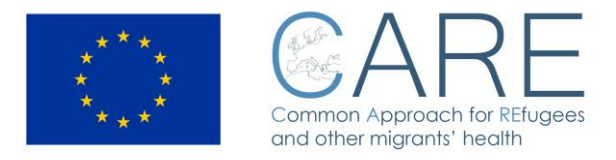

#### 5.8 PS – Pediatric Section

This section allows the doctor to register data of the clinical examination of the minor as well as the result of the age assessment.

| Health Tracking and Monitoring System - New form                   | Exit |
|--------------------------------------------------------------------|------|
| PD   IVS   STGOS   CE   VTB   MH   AN/DP PS PPS   CDCR   ISOL   IC |      |
| Pediatric Section                                                  | ۵î   |
| Height (cm)                                                        |      |
| Weight (Kg)                                                        |      |
| Height (Percentile)                                                |      |
| Weight (Percentile)                                                |      |
| BMI                                                                |      |
| Cranical Circumference (cm)                                        |      |
| Wrist (Xray)                                                       |      |
| Male Puberty (Tanner Stage)                                        |      |
| Pubarche (I-V) Select an item                                      | Ð    |

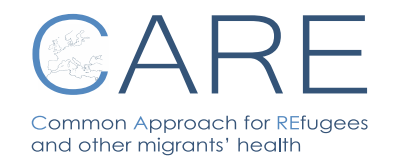

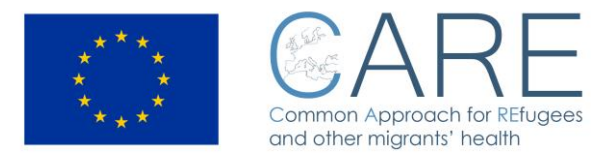

#### 5.9 PPS - Psychology/Psychiatry Section

This section is devoted to psychological/psychiatric description of the patient.

|                                 |                           | Health Tracking and Monitoring System - New form | Exit |
|---------------------------------|---------------------------|--------------------------------------------------|------|
| PD   IVS                        | STGOS C                   | E VTB MH AN/DP PS PPS CDCR ISOL IC               |      |
| Psycology/Ps                    | sychiatry Secti           | ion                                              | Î I  |
| MMSE (Mini Mer<br>YES           | ntal State Evalutat<br>NO | tion)                                            | E    |
| Post Traumatic<br>YES           | Stress Disorder<br>NO     |                                                  |      |
| <sub>Notes</sub><br>Lorem Ipsun | n                         |                                                  |      |
| Mental State                    | Evaluation                |                                                  |      |
| Education                       |                           | Education Level                                  |      |
| YES                             | NO                        | secondary •                                      |      |
| Socio-Economic                  | s Status                  |                                                  |      |
| medium                          |                           | •                                                |      |
| Familiarity                     |                           |                                                  |      |
| mental disor                    | rder                      | •                                                |      |
| Behavior                        |                           |                                                  |      |
| collaborative                   | 9                         | •                                                |      |
| General Annear                  | rence                     |                                                  |      |

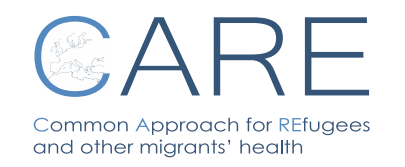

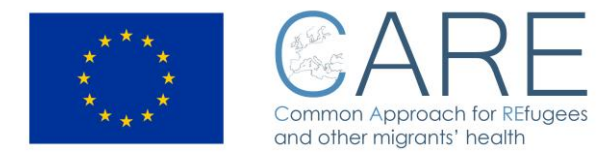

#### 5.10 CDCR - Clinical Diary/Clinical Recommendation

In this section it is possible to take note of performed clinical follow-ups as well as recommend further examinations and/or treatments.

|                                        |                                                     |                                                             |                                         | Healt                                          | h Tra                                     | cking                                             | and I                          | Monit                              | oring                                 | Syste                           | m -                          | New for                                    | m                                          |                                       |                                      | Exit |
|----------------------------------------|-----------------------------------------------------|-------------------------------------------------------------|-----------------------------------------|------------------------------------------------|-------------------------------------------|---------------------------------------------------|--------------------------------|------------------------------------|---------------------------------------|---------------------------------|------------------------------|--------------------------------------------|--------------------------------------------|---------------------------------------|--------------------------------------|------|
| PD                                     | IVS                                                 | STGOS                                                       | CE                                      | VTB                                            | MH                                        | AN/DP                                             | PS                             | PPS                                | CDCR                                  | ISOL                            | IC                           | 1                                          |                                            |                                       |                                      |      |
| Clini                                  | cal Dian                                            | /                                                           |                                         |                                                |                                           |                                                   |                                |                                    |                                       | 3                               |                              |                                            |                                            |                                       |                                      | ^    |
| Clinic<br>Lore<br>enin<br>repr<br>culp | em ipsu<br>em ipsu<br>n ad mi<br>ehende<br>a qui of | n dolor sit i<br>nim veniam<br>rit in volup<br>ficia deseru | amet, o<br>n, quis<br>tate ve<br>unt mo | consecte<br>nostrud<br>lit esse c<br>llit anim | etur ad<br>exerci<br>cillum c<br>id est l | ipiscing e<br>lation ulla<br>lolore eu<br>aborum. | lit, sed<br>mco la<br>fugiat i | l do eiu:<br>Iboris ni<br>nulla pa | smod ter<br>isi ut aliq<br>iriatur. E | npor inc<br>uip ex e<br>kcepteu | cididur<br>a com<br>r sint c | nt ut labore<br>Imodo con:<br>Doccaecat cu | et dolore m<br>sequat. Dui<br>pidatat nor  | agna alic<br>s aute iru<br>n proident | jua. Ut<br>re dolor in<br>t, sunt in | 1    |
| Clini                                  | cal Rac                                             | ommendati                                                   | on                                      |                                                |                                           |                                                   |                                |                                    |                                       |                                 |                              |                                            |                                            |                                       |                                      |      |
| Lore<br>enin<br>repr<br>culp           | en ipsu<br>n ad mi<br>ehende<br>a qui of            | n dolor sit<br>nim veniam<br>rit in volup<br>ficia deseru   | amet, o<br>n, quis<br>tate ve<br>unt mo | consecte<br>nostrud<br>lit esse c<br>llit anim | etur ad<br>exerci<br>cillum c<br>id est l | ipiscing e<br>tation ulla<br>lolore eu<br>aborum. | lit, sed<br>mco la<br>fugiat i | l do eiu:<br>Iboris ni<br>nulla pa | smod ter<br>isi ut aliq<br>riatur. E  | npor inc<br>uip ex e<br>kcepteu | cididur<br>a com<br>r sint c | nt ut labore<br>modo cons<br>occaecat cu   | et dolore m<br>sequat. Dui<br>ipidatat nor | agna alio<br>s aute iru<br>n proident | jua. Ut<br>re dolor in<br>t, sunt in | î    |
| Note                                   | em ipsu                                             | n dolor sit                                                 | amet, d                                 | consecte                                       | etur ad                                   | ipiscing e                                        | lit, sed                       | do eiu:                            | smod ter                              | npor inc                        | ididur                       | nt ut labore                               | et dolore m                                | nagna alic                            | ua.Ut ⊃                              |      |

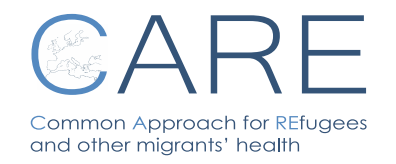

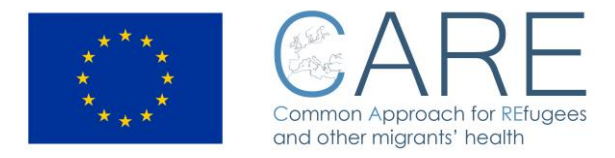

## 5.11 ISOL - Isolation

This section is dedicated to the management of patients affected by diseases requiring isolation measures. It is possible to register a request of isolation, the treatment prescribed and the final outcome.

| Health Tracking and Monitoring System - New form                                                                                                    | E          | xit |
|----------------------------------------------------------------------------------------------------|------------|-----|
| PD   IVS   STGOS   CE   VTB   MH   AN/DP   PS   PPS   CDCR   SOL   IC                                                                                                    |            |     |
| Isolation                                                                                                    |            | ĥ   |
| Isolation Request       YES     NO                                                                                                    |            |     |
| Notes<br>Lorem Ipsum                                                                                                    |            |     |
| YES NO                                                                                                    |            | п   |
| Outcome of Isolation                                                                                                    |            |     |
| Treatment un Site<br>Lorem ipsum dolor sit amet, consectetur adipiscing elit, sed do eiusmod tempor incididunt ut labore et dolore magna aliqua. Ut<br>enim ad minim veniam, quis nostrud exercitation ullamco laboris nisi ut aliquip ex ea commodo consequat. | <b>x</b> ^ |     |
|                                                                                                    |            |     |
|                                                                                                    | Ŧ          |     |
| Medical Outcome of Isolation                                                                                                    | Î          |     |

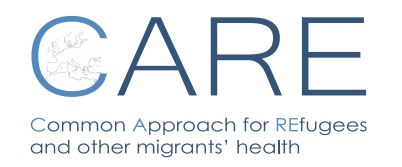

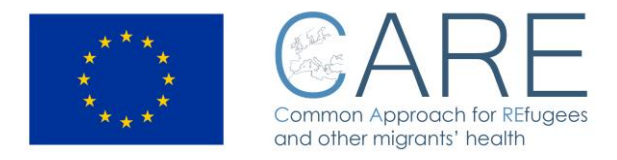

#### 5.12 IC - Informed Consent

This section is conceived to inform the patient on his rights to release a consent on personal data treatment. It is structured in four languages and foresees the hand signature of the migrant.

| Health Tracking and Monitoring System - New form                                                                                                    | Exit |
|----------------------------------------------------------------------------------------------------|------|
| PD   IVS   STGOS   CE   VTB   MH   AN/DP   PS   PPS   CDCR   ISOL   IC                                                                                                    |      |
| Informed Consent                                                                                                    |      |
| Informed Consent                                                                                                    |      |
| INFORMATION ET CONSENTEMENT AU<br>TRAITEMENT DES DONNEES SANITAIRES<br>CONFORMEMENT A LA DISPOSITION NATIONALE                                                                                                    |      |
| Les médecins sont priés d'acquérir un consentement écrit des patients au<br>traitement de leur donnés personnelles.<br>Je suis bien informé de la nécessité d'acquérir mes données<br>sanitaires et je donne mon consentement à leur traitement |      |
| JE ACCEPT JE NE SUIS PAS D'ACCORD                                                                                                    |      |
| Cancel                                                                                                    |      |

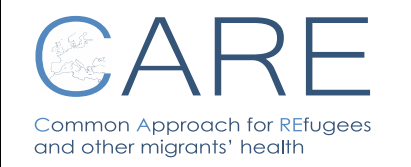

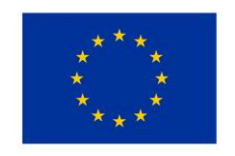

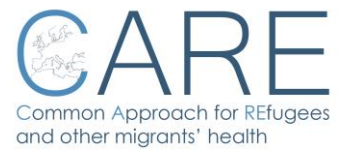

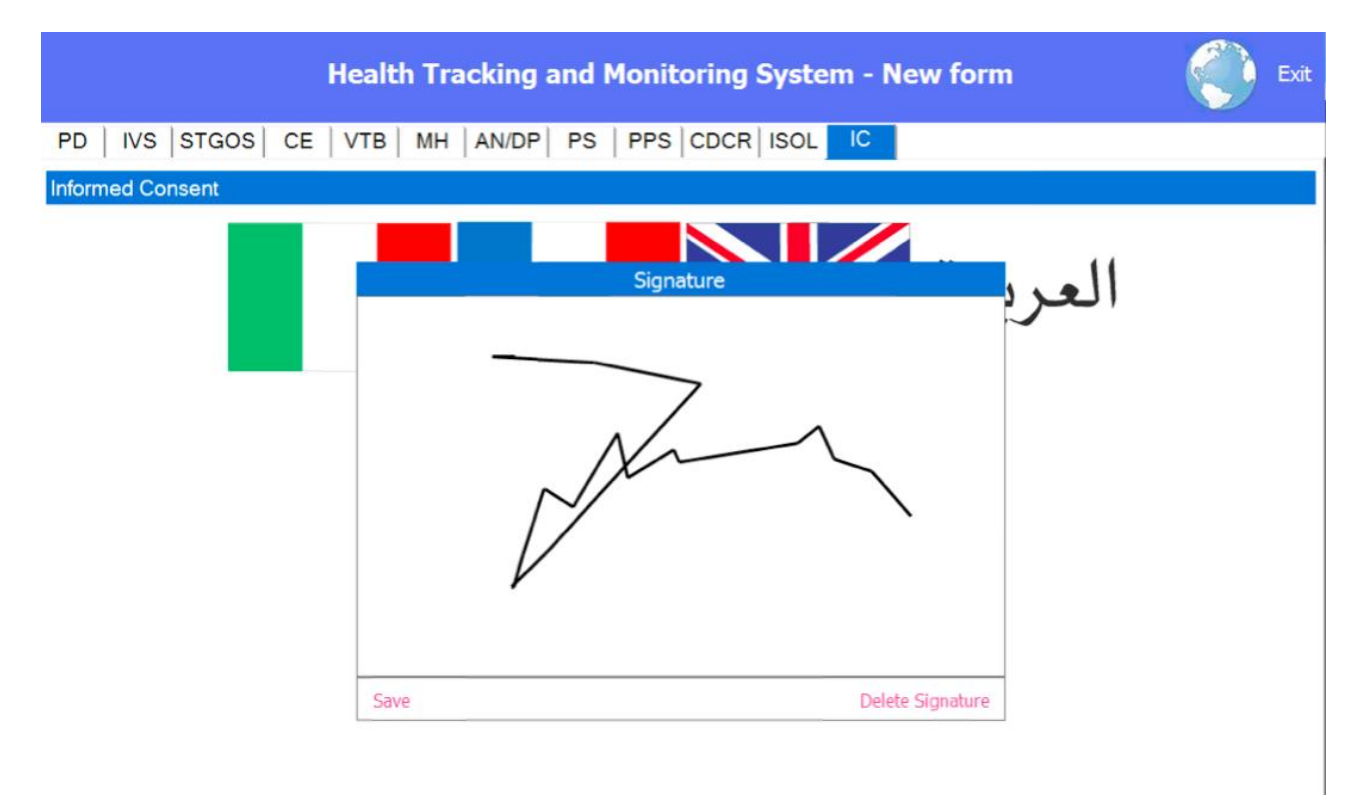

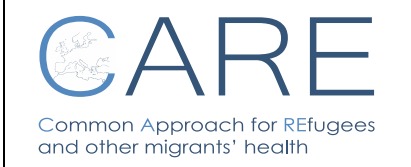

HEALTH TRACKING AND MONITORING SYSTEM

Rev. 03

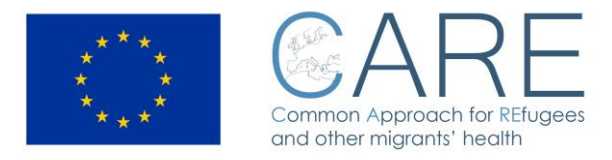

### 6 How to create a PDF file

When saving data, a .pdf file is created into the relevant folder, using the same name. When copying the health record into the USB device, all .pdf files are copied as well.

In case other folders of the same patient have been filled in, it appears in the screen, among the two arrows below, a button named "**PDF files available**".

Available PDF files

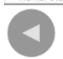

By clicking on it, a window opens displaying the list of historical .pdf files

| Available PDF files                              |       |
|--------------------------------------------------|-------|
| HealthRecord_20161227_091046_superuser place.pdf |       |
| HealthRecord_20161227_091420_superuser place.pdf |       |
| HealthRecord_20161227_113118_demo place.pdf      |       |
|                                                  |       |
|                                                  |       |
|                                                  |       |
|                                                  |       |
|                                                  |       |
|                                                  |       |
|                                                  |       |
|                                                  |       |
|                                                  |       |
| Open C                                           | ancel |

In case of need of assistance, please do contact the following email address: care@inmp.it

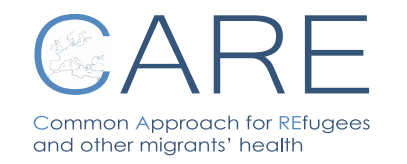

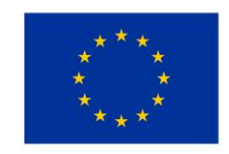

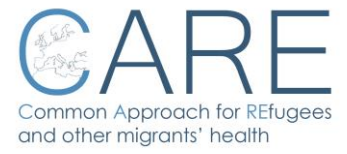

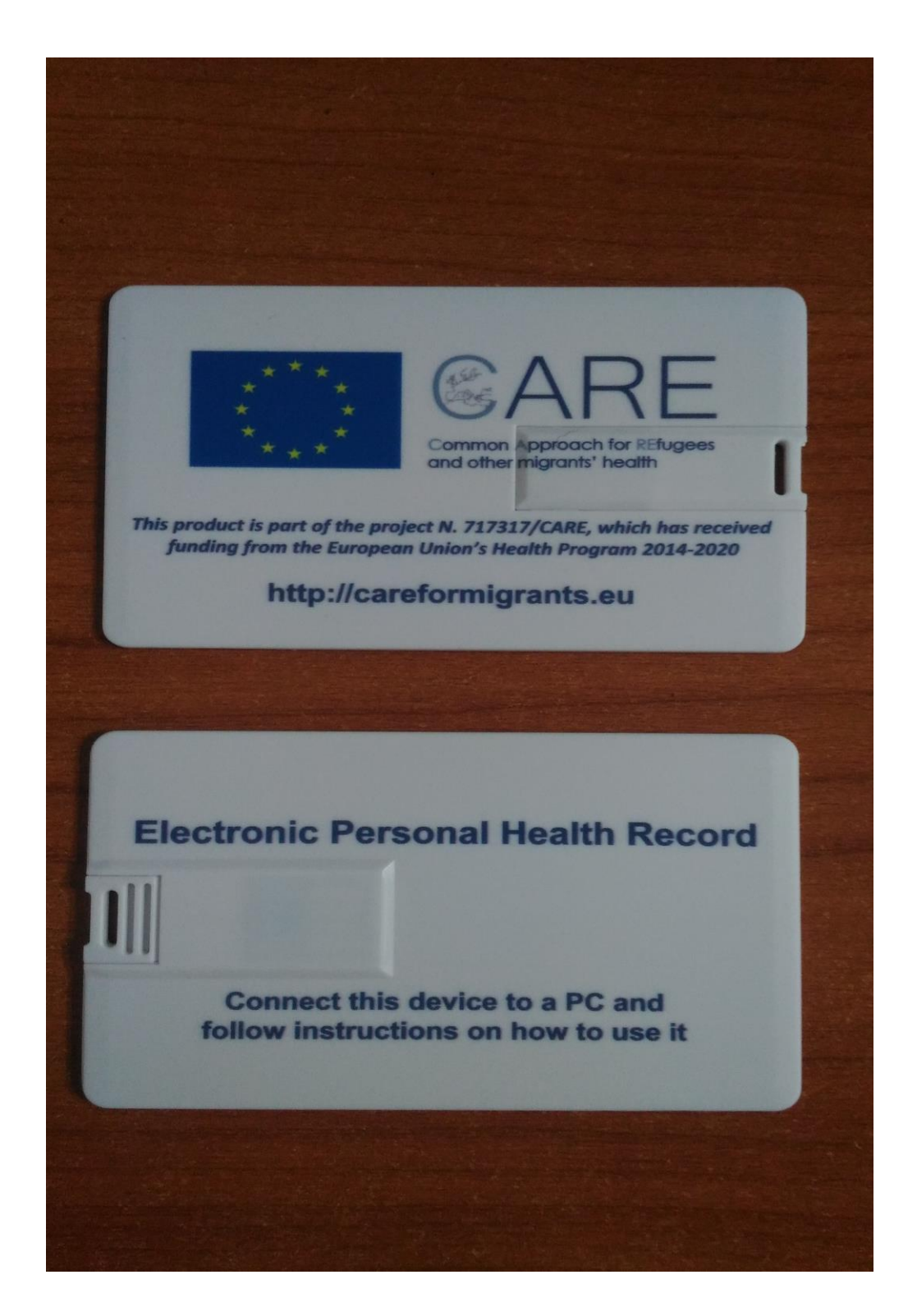

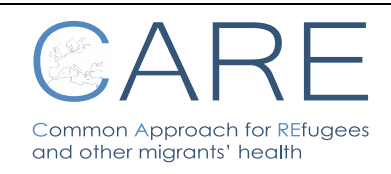

HEALTH TRACKING AND MONITORING SYSTEM

Rev. 03

N°01 – 13/01/2017 Pag. 29

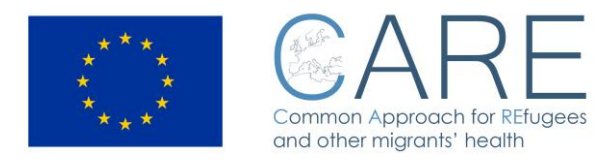

# HEALTH TRACKING AND MONITORING SYSTEM

# - System access information -

If you are a doctor curing a patient who has a CARE USB device, please go to: <u>http://care.inmp.it/care/index.php/registrazione</u> to open the registration form in order to receive, via email, the URL to get the HEALTH TRACKING AND MONITORING SYSTEM software<sup>1</sup> and the login information.

In case of any further information need, please visit the CARE website (http://careformigrants.eu ) or contact us at <u>care@inmp.it</u>

 $^{\rm 1}$  The software requires a Microsoft Windows OS and the .NET Framework, version 4.5

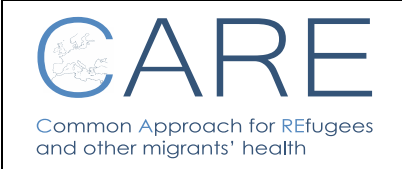